## Anleitung BigBlueButton

Liebe Schülerinnen und Schüler,

um an einem Online-Treffen mit BigBlueButton teilzunehmen, prüft als erstes, ob euer Headset bzw. Mikrofon und Lautsprecher und eure Kamera funktionieren; dann:

- Klickt dann auf den Internetlink, der euch von der Lehrkraft zugeschickt wurde. Das ist der Link für den Raum, in dem ihr euch trefft.
- Ihr landet dann auf dieser Seite:

| BigBlueButton                      | × +                                                             |                                      | - 0      | × |
|------------------------------------|-----------------------------------------------------------------|--------------------------------------|----------|---|
| $(\leftarrow) \rightarrow$ C $(a)$ | 🛛 🗎 https://dbs-konferenz.schulen-bargteheide.net/b/ghi-4ce-udn | (130%) …                             | III\ 🖽 🏶 | = |
|                                    |                                                                 | Einloggen                            |          | Î |
|                                    |                                                                 |                                      |          |   |
|                                    | Sie wurden zur Teilnahme eingeladen                             |                                      |          |   |
|                                    | Startraum                                                       |                                      |          |   |
|                                    |                                                                 |                                      |          |   |
|                                    | C Lehrer(in) (Initiator)                                        | Geben Sie Ihren Namen ein Teilnehmen |          |   |
|                                    |                                                                 |                                      |          |   |
|                                    |                                                                 |                                      |          |   |
|                                    |                                                                 |                                      |          |   |
|                                    | Offentliche Aufzeichnungen                                      | Suche Q                              |          |   |
|                                    | des Raums                                                       |                                      |          |   |

- Ihr seht links den Namen der Lehrkraft, an der Stelle, wo hier im Bild "Lehrer(in)" steht
- Gebt euren Namen rechts im rot umrandeten Feld ein und klickt auf "Teilnehmen"
- Es öffnet sich folgende Ansicht:

| BigBlueButton - Startraum X | +                                                                                                | - c                               | P 2 |
|-----------------------------|--------------------------------------------------------------------------------------------------|-----------------------------------|-----|
| € → ୯ û                     | 🛛 🔺 https://dbs-konferenz.schulen-bargteheide.net/html5client/join?sessionToken=111cojmrg3enq2jz | (130%) … 🗟 口                      | ۲   |
| NACHRICHTEN                 | < Öffentlicher Chat :                                                                            |                                   |     |
| Q Öffentlicher Chat         |                                                                                                  |                                   |     |
| NOTIZEN                     | Willkommen im Startraum!                                                                         | Aktuelle Präsentation default.pdf | ×   |
| Geteilte Notizen            | Um Rückkopplungen zu vermeiden nutzen Sie<br>Kopfhörer oder ein Headset.                         | erenzcloud                        | ×   |
|                             | Dieser Server                                                                                    | ×                                 |     |
| Max (Sie)                   | Wie zu Schlere Gie des Konferenze beitreben?                                                     |                                   |     |
| Lehrer(in)                  | wie mochten Sie der Konferenz beitreten?                                                         |                                   |     |
| <b>0</b>                    | Q B                                                                                              |                                   |     |
|                             |                                                                                                  | Some trade to had the second      |     |
|                             | Mit Mikroton Nur zuhoren                                                                         |                                   |     |
|                             |                                                                                                  |                                   |     |
|                             |                                                                                                  |                                   |     |
|                             |                                                                                                  |                                   |     |
|                             | Nachricht senden an Öffentlicher Chat                                                            |                                   |     |

- Rechts oben sieht man Ladebalken zu Präsentationen, die sich automatisch hochladen, hier braucht ihr nichts tun, die Balken verschwinden bald von selbst
- Klickt auf "Mit Mikrofon"

| BigBlueButton - Startraum ×                  | +                                                                                                    |              |          |
|----------------------------------------------|----------------------------------------------------------------------------------------------------|--------------|----------|
| ← → ♂ ŵ                                      | 🛛 🛔 🎍 https://dbs-konferenz.schulen-bargteheide.net/html5client/join?sessionToken=111cojmrg3enq2jz                                                                                    | (130%) … 🛛 🏠 | ∭\ ⊡ ® ≡ |
| Acherteinderreise<br>Allen Alterationeschier | Soli dos-konferenz.schulen-bargicheide.net auf Ihr<br>Mikeron agencien durfen?<br>Zugrift auf folgendes Mikerolen erlauben:<br>Mikerofenanzie (Astekleft) Audio)                      |              |          |
| Here was                                     | Ertauben Nicht erlauben                                                                                                    |              |          |
| Telitan) (fill for the light)                | Konflow X Konflor   Bissor Server Zugriff auf Ihr Mikrofon erlauben   Sie müssen Zugriff auf Ihre Mediengeräte erlauben, um an<br>einer Audiokonflerenz teilnehmen zu können. treten? |              |          |
|                                              |                                                                                                    |              |          |
|                                              |                                                                                                    |              |          |

- Es öffnet sich diese Ansicht:

- Klickt auf Erlauben

(Diese Schritte muss man immer wieder machen, wenn man Räume neu betritt)

- Nach dem Erlauben öffnet sich die folgende Ansicht, hier solltest du ein Echo von dir hören, wenn du sprichst. Falls ja, dann auf "Ja" klicken, falls nicht, musst du an den Einstellungen deines Mikrofons etwas ändern, so dass es funktioniert

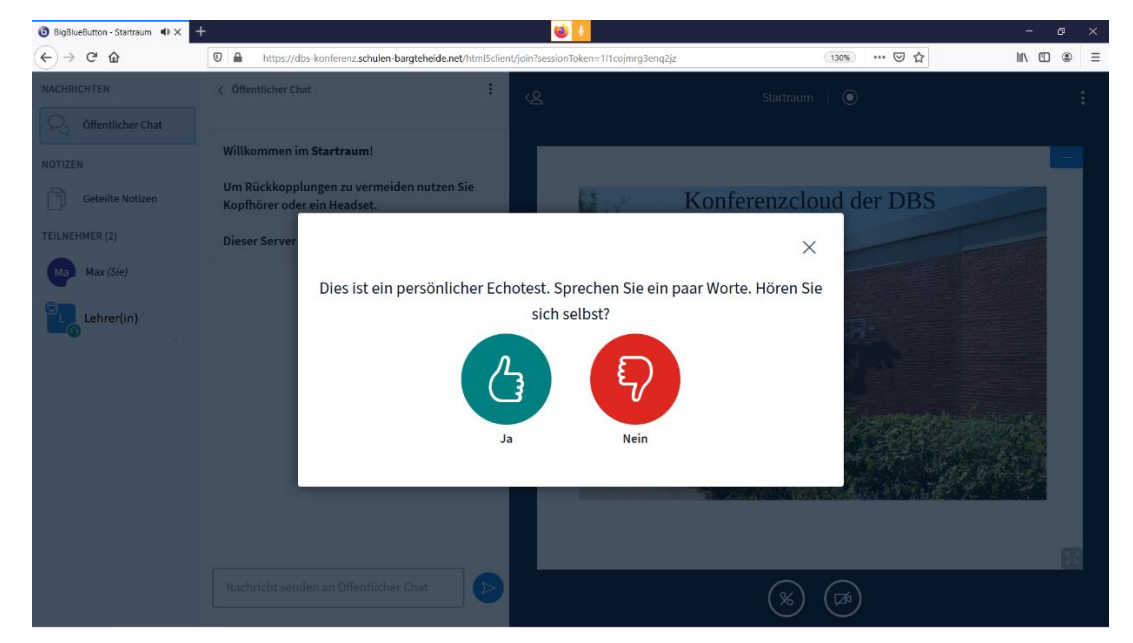

Sollte alles geklappt haben, landest du nun im Hauptraum, der wie folgt aussieht:

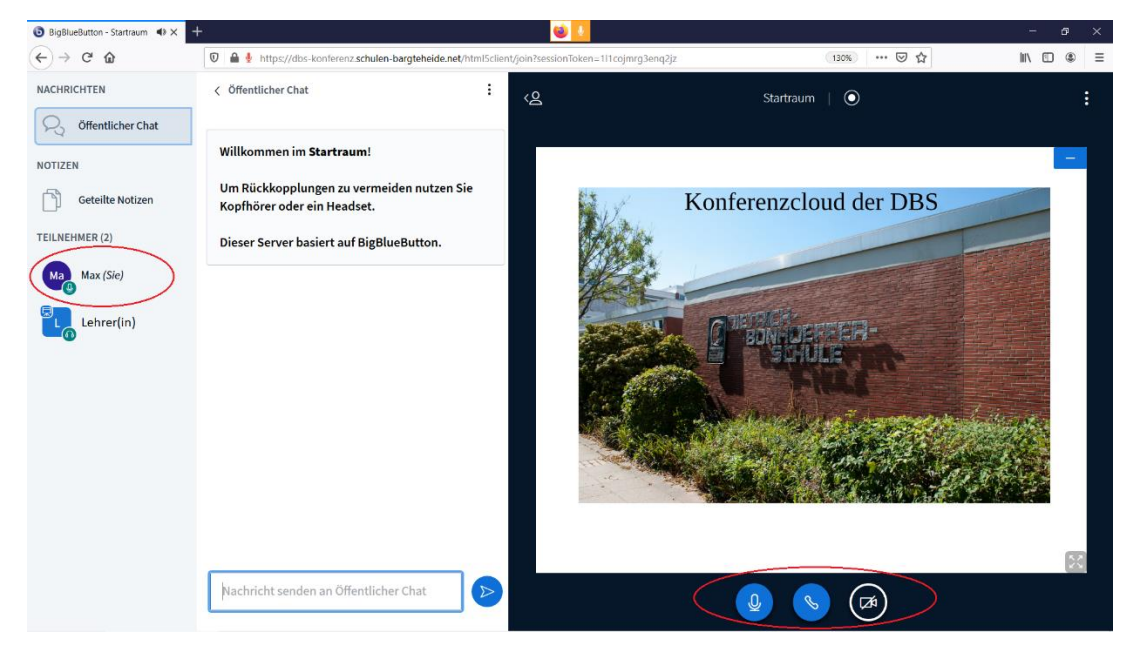

- Hier siehst du nun auf der linken Seite alle Teilnehmer\*innen gelistet, möglicherweise ist die Lehrkraft auch schon mit Kamera zu sehen
- Ganz rechts ist eine Präsentation vorbereitet, unter dieser sind 3 wichtige Zeichen:
  - Mikrofon: Hier kann man sich selber stumm schalten, so dass man nicht gehört wird. Ist das Mikro blau, wie hier, ist man zu hören. Ist es weiß und durchgestrichen, dann ist man stummgeschaltet.
  - Telefonhörer (Audio): Hier kann man den Ton insgesamt abschalten, als würde man am Telefon auflegen. Will man den Ton wieder aktivieren, muss man wieder die ganzen Schritte wie am Anfang vornehmen (Mikro erlauben, Echotest etc.). Es kann mal passieren, dass die Audiofunktion unterbrochen wird und der Hörer blass zu sehen ist, dann muss man diese ganze Aktivierung vornehmen.
  - **Webcam**: Hier schaltet man sich mit der eigenen Kamera zu, so dass man auch zu sehen ist:
- Klickt auf das Symbol der Webcam, es öffnet sich folgendes Fenster:

| ③ BigBlueButton - Startraum ④ × | + ڬ 😼                                                                                                    | - 0 ×      |
|---------------------------------|----------------------------------------------------------------------------------------------------|------------|
| (←) ở ໖                         | 🛛 🔒 🖢 https://dbs-konferenz.schulen-bargteheide.net/html5client/join?sessionToken=ie2h8nmg44kehckq 🛛 🖘 🗟 🏠 | IIN CD 🛎 🚽 |
| NACHRICHTEN                     | c Office Solidos-konferenz schulen-bargeheide.net auf Ihre Kamera zugrefen durten?                         | 4          |
| R Öffentlicher Chat             | Zugriff auf folgende Kamera erlauber:                                                                      |            |
| NOTIZEN                         | Willing Enadern Nicht erlauben                                                                             | -          |
| Geteilte Notizen                | Um Re-Koppunken zu versichnen nutzen ale<br>Kopfhörer od                                                   |            |
| TEILNEHMER (2)                  | Dieser Server                                                                                              |            |
| Ma Max (Sie)                    | Webcameinstellungen                                                                                        |            |
| Lehrer(in)                      | Kamera                                                                                                    |            |
|                                 | (HD User Facing ⊻<br>Qualität                                                                              |            |
|                                 | Medium quality 🔍                                                                                           |            |
|                                 | Abbrechen Freigabe starten                                                                                 |            |
|                                 |                                                                                                    |            |
|                                 |                                                                                                    | 2.0        |
|                                 | Nachricht senden an Öffentlicher Chat                                                                      |            |

- Hier müsst ihr links oben möglicherweise mehrmals den Zugriff erlauben, bevor ihr die Freigabe starten könnt. Lasst dabei die Einstellungen zur Qualität der Kamera auf niedrig oder mittel (low oder medium), damit die Übertragung flüssiger läuft
- Nach dem Klicken auf "Freigabe starten" muss man nochmals auf Zugriff erlauben klicken, bis die Kamera überträgt
- Ihr könnt euch nun auch selber sehen, möglicherweise aber nicht alle anderen, da der Ressourcenverbrauch sehr hoch ist, um alle gleichzeitig zu übertragen. Es kann also sein, dass die Lehrkraft die Optionen so eingestellt hat, dass man nicht alle sieht, generell ist es aber möglich.

Der Unterricht kann beginnen! 🙂